## How to designate your beneficiary online in just 3 easy steps

## Step 1

Go to **smithcollege.prepare4myfuture.com** and login to your account.

To access your account online for the first time, you will need your Social Security Number and Personal Identification Number (PIN). Your default PIN is initially set as the four-digit month and year of your birth (mmyy). You will then be asked to create a personalized username and password for subsequent access.

Forgot your password? Select **"Forgot Login Credentials?"**, enter your username and date of birth, and you will be prompted with 3 of the 5 security questions that you created when you originally established your online account.

## Step 2

In the top menu, select **"Personal Information"** then **"Add/Edit Beneficiary Information"** under the Beneficiary Information section in the mega menu.

## Step 3

Follow the prompts to add a beneficiary or change existing beneficiary information. Click **"save"** to save any changes you have made to your record.

If you are married and designating anyone other than your spouse as a primary beneficiary, you must fill out a beneficiary form and your spouse must sign in front of a notary.

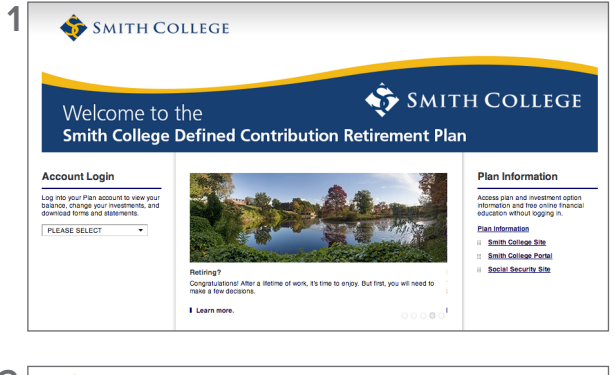

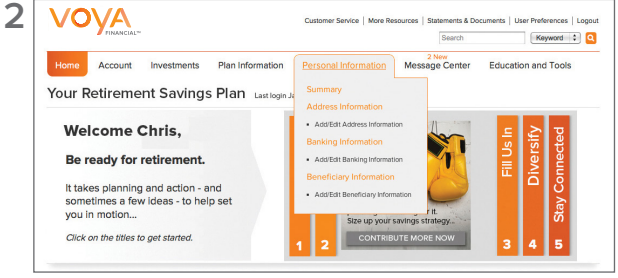

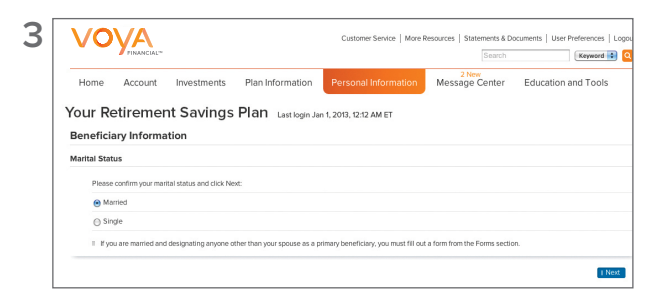

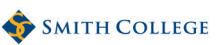

www.smithcollege.prepare4myfuture.com

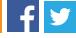

Not FDIC/NCUA/NCUSIF Insured | Not a Deposit of a Bank/Credit Union | May Lose Value | Not Bank/Credit Union Guaranteed | Not Insured by Any Federal Government Agency

Insurance products, annuities and retirement plan funding issued by (third party administrative services may also be provided by) Voya Retirement Insurance and Annuity Company. Securities are distributed by Voya Financial Partners, LLC (member SIPC), One Orange Way, Windsor, CT 06095-4774. Custodial Account Agreements and Trust Agreements provided by Voya Institutional Trust Company. All companies are members of the Voya<sup>™</sup> family of companies. Securities may also be distributed through other broker-dealers with which Voya Financial Partners, LLC has selling agreements.

165733 3025405.E.P-3 © 2014 Voya Services Company. All rights reserved. CN0124-15082-0216

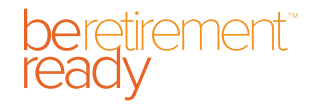

RETIREMENT | INVESTMENTS | INSURANCE

Voya.com

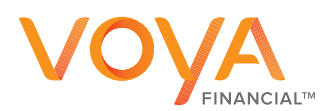